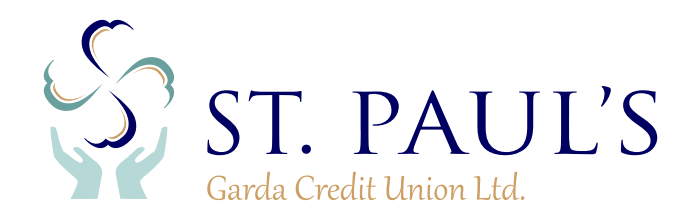

| HOW TO SET UP A NEW PAYEE ON                                                                                                    | LINE:                                                          |                                                                      |  |
|----------------------------------------------------------------------------------------------------|----------------------------------------------------------------|----------------------------------------------------------------------|--|
| (C)                                                                                                    | Sign in to your online account                                 | and select the <b>"Payments"</b> logo                                |  |
| Payments                                                                                                    | on the left of the screen                                      |                                                                      |  |
| Click Manage Payees on right                                                                                                    | WHAT WOULD YOU LIKE TO DO?<br>My Payments History Make A Payme | ent My Regular Payments Manage Payees                                |  |
| SET UP A NEW PAYEE<br>Enter Payee Details                                                                                                    | Step 1 of 3                                                    | On the Set Up A New Payee field on the left                          |  |
| IMPORTANT INFORMATION REGARDING PAYMENT REQUESTS<br>Please note that all payments put through this facility are treated<br>approval and to the following conditions:                                                                                                    | as requests to the Credit Union and are subject to             | Click Next                                                           |  |
| <ul> <li>Your Credit Union has a maximum permitted daily payment am<br/>before submitting your request.</li> </ul>                                                                                                    | ount. If unsure please contact the credit union                |                                                                      |  |
| <ul> <li>Your Credit Union may not permit Share to Loan transfers using this facility. Check with your Credit Union if unsure.</li> <li>Only cleared funds will be available for payment. If you have recently lodged a cheque or if a direct debit has recently been posted to your account, your available amount will be affected.</li> </ul> |                                                                | This opens up the screen where you enter the new destination details |  |
| Funds held as security for a loan will not be available for payment.                                                                                                    |                                                                |                                                                      |  |
| Note that acceptance of your request by cuOnline is NOT confirm<br>completed.                                                                                                    | nation of the transfer or payment having been                  |                                                                      |  |

| Choose Category Of Pa | iyment      |    |  |
|-----------------------|-------------|----|--|
| Personal Payment      | Bill Paymer | nt |  |
| Enter Payee Banking D | etails      |    |  |
| Payee Name            | •:          |    |  |
| Account Name          | •           |    |  |
| Payment Reference     | •:          |    |  |
| IBAN                  | 1:          |    |  |
| ВІС                   |             |    |  |
|                       |             |    |  |

## Choose Personal Payment

Complete the Payee Banking Details fields

Note: IBAN must be entered with CAPITAL letters

Click Next Button

On the next screen enter your Password

Follow the instructions to Generate the One Time Password (OTP), when you receive the OTP on your phone enter it in the space provided

Click I approve this activity

The new account has now been added to your Payees and can be selected as the destination for online transfers and your loan funds during an online loan application